2015年11月 更新

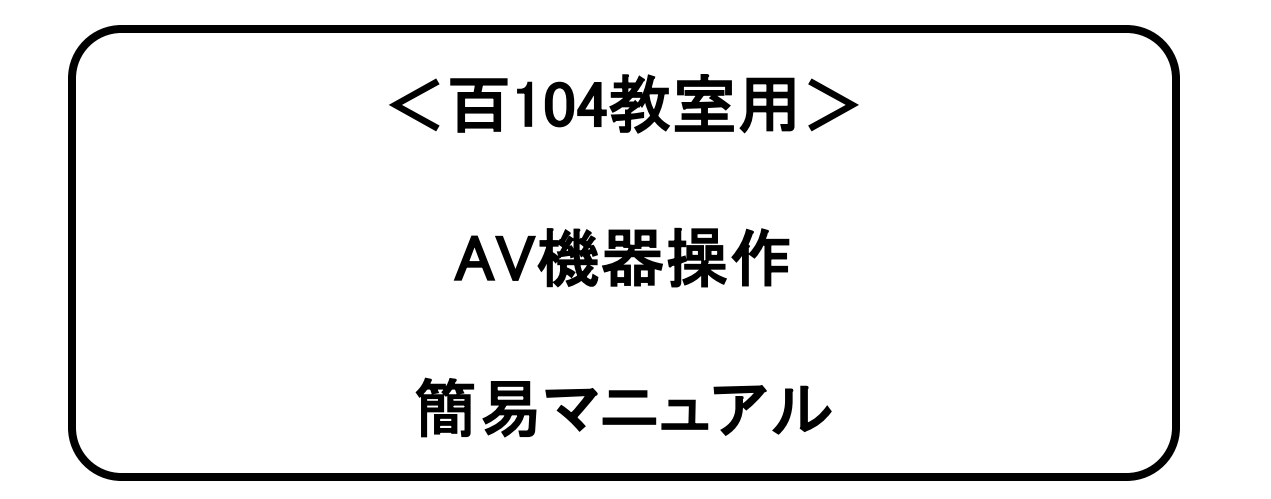

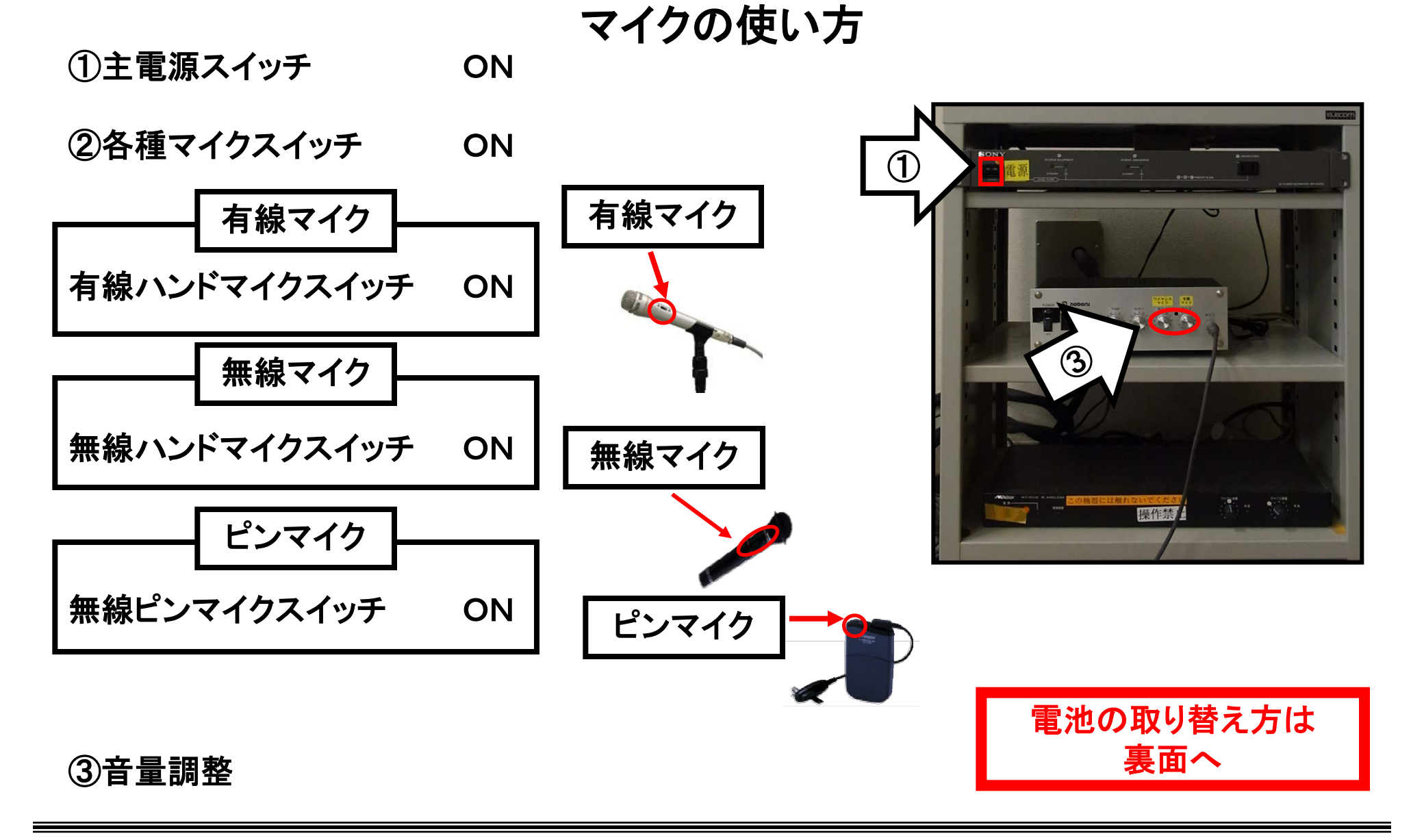

使用後は①の主電源と②のマイク本体のスイッチをOFF

<マイクの同時使用表>

|                               | 有線<br>マイク | ハント <sup>・</sup> マイク<br>(CH1) | ハント <sup>・</sup> マイク<br>(CH2) | タイピ <sup>ン</sup> マイク<br>(CH2) |
|-------------------------------|-----------|-------------------------------|-------------------------------|-------------------------------|
| 有線<br>マイク                     |           | 0                             | 0                             | 0                             |
| ハント <sup>・</sup> マイク<br>(CH1) | 0         |                               | 0                             | 0                             |
| ハント <sup>・</sup> マイク<br>(CH2) | 0         | 0                             |                               | ×                             |
| タイピンマイク<br>(CH2)              | 0         | 0                             | ×                             |                               |

※ハンドマイク(CH2)かタイピンマイク(CH2)を 使用する場合は、必ず使用していない方の 電源がオフになっていることを確認して下さい。

く電池の取り替え方>

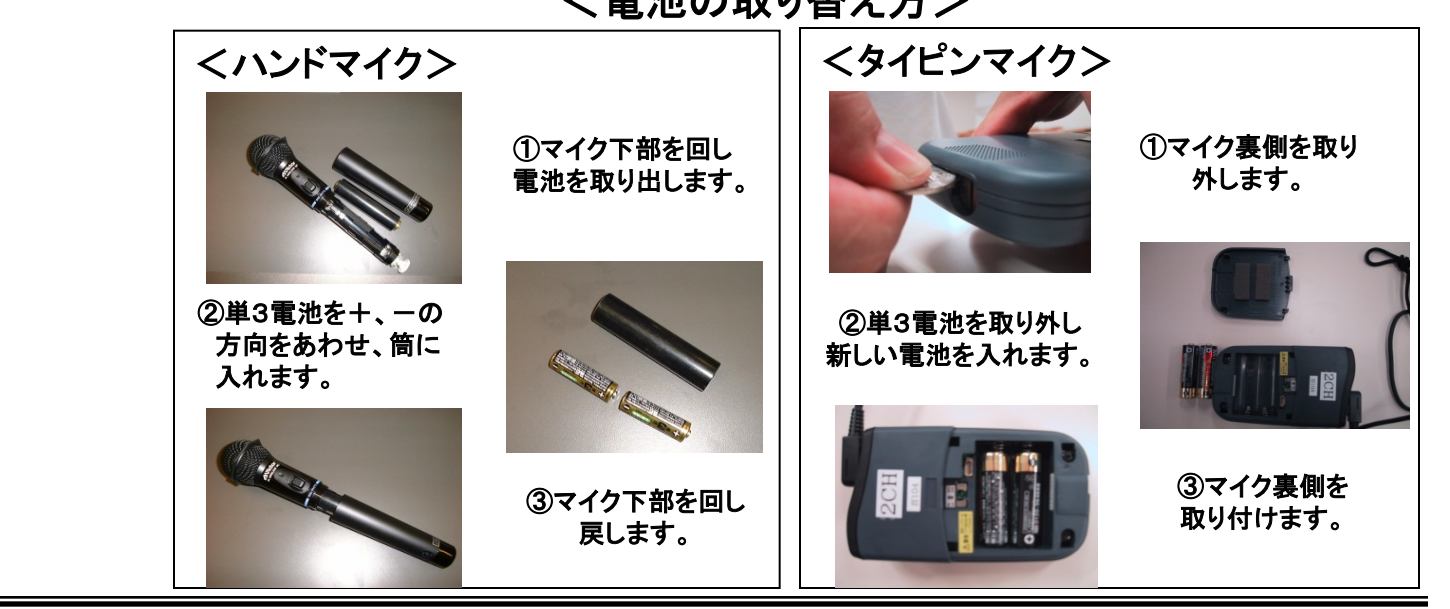

使用後は必ず全てのマイクスイッチをOFF

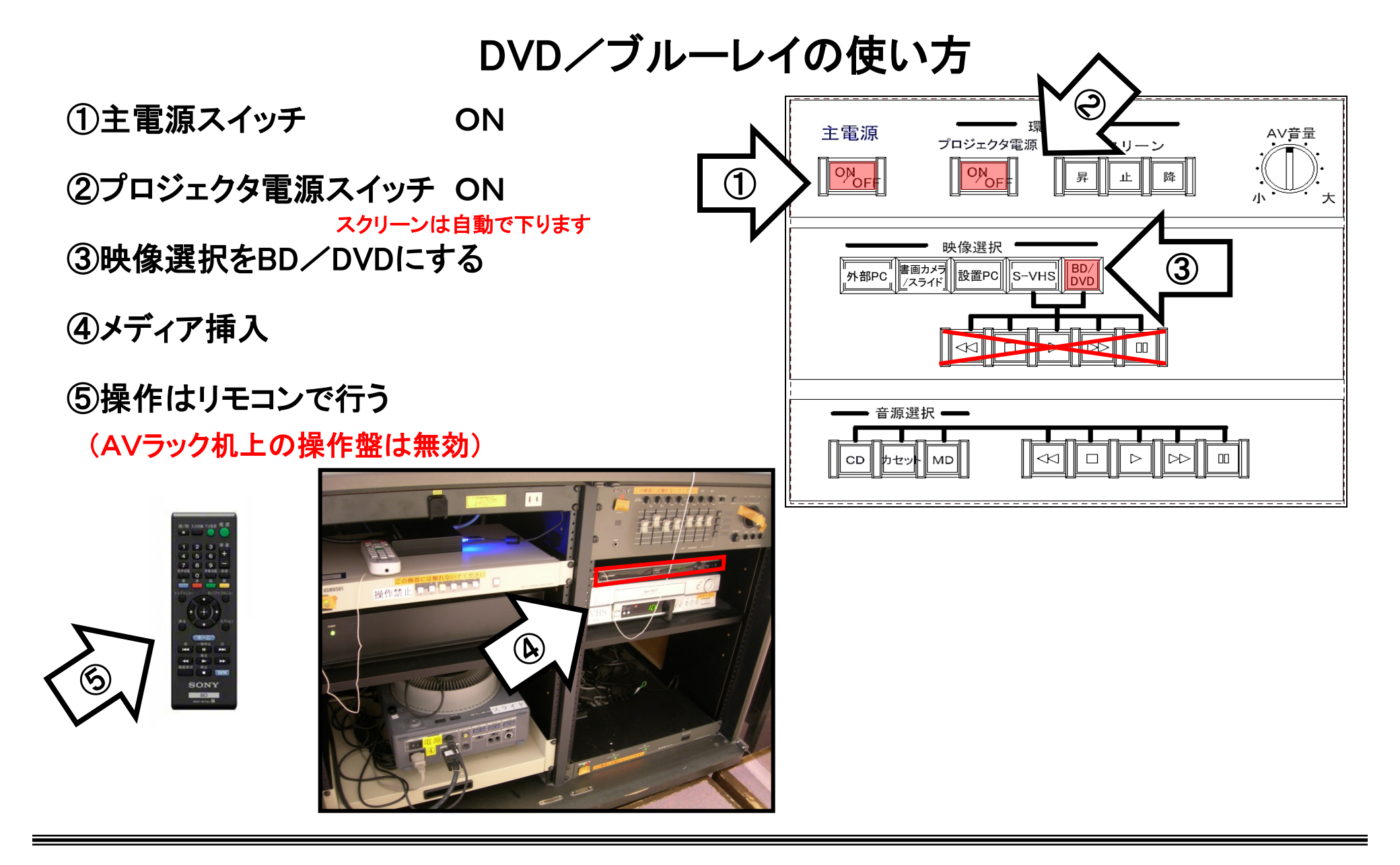

使用後はメディアを取り出し、①の主電源スイッチOFF

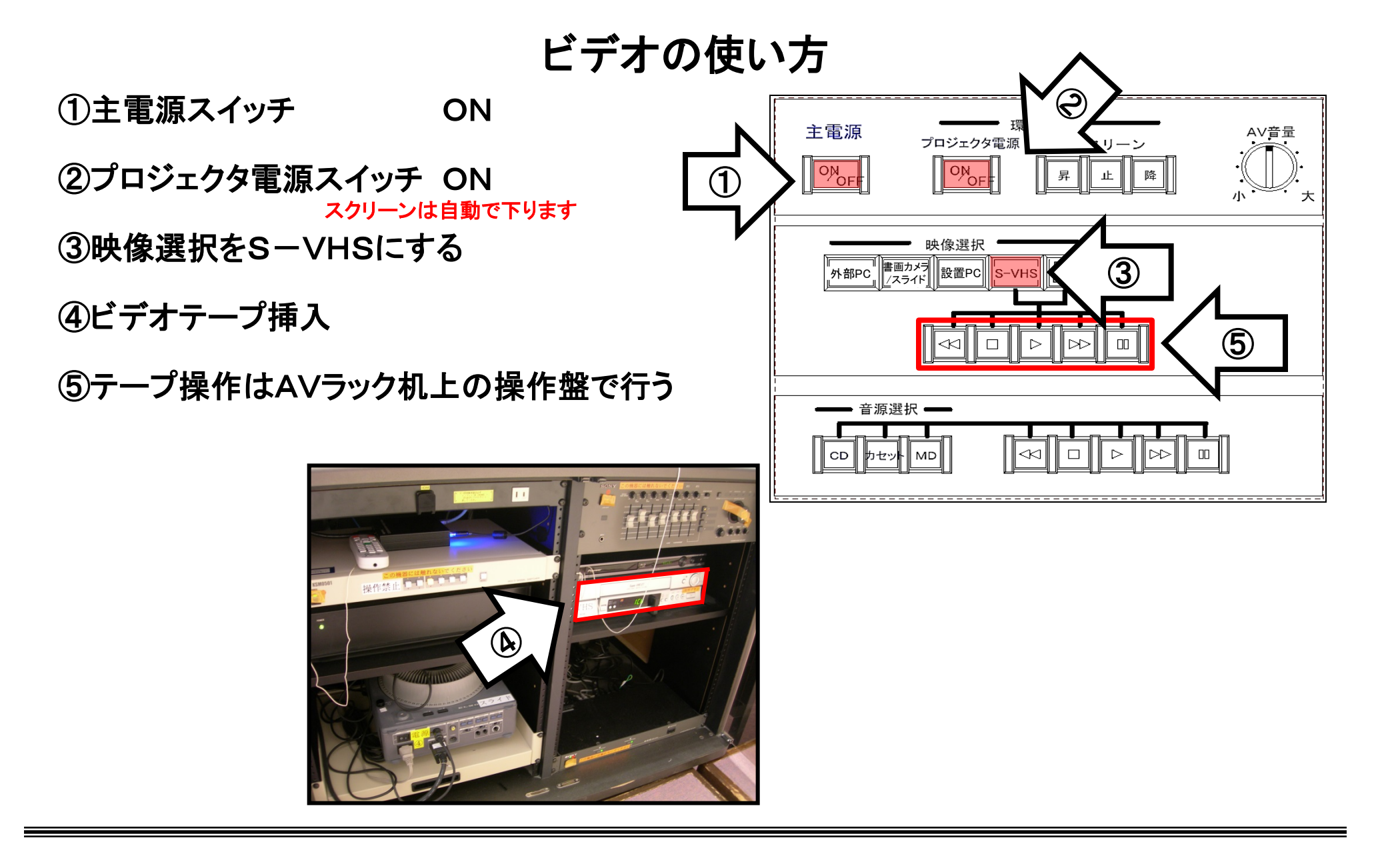

使用後はテープを取り出し、①の主電源スイッチOFF

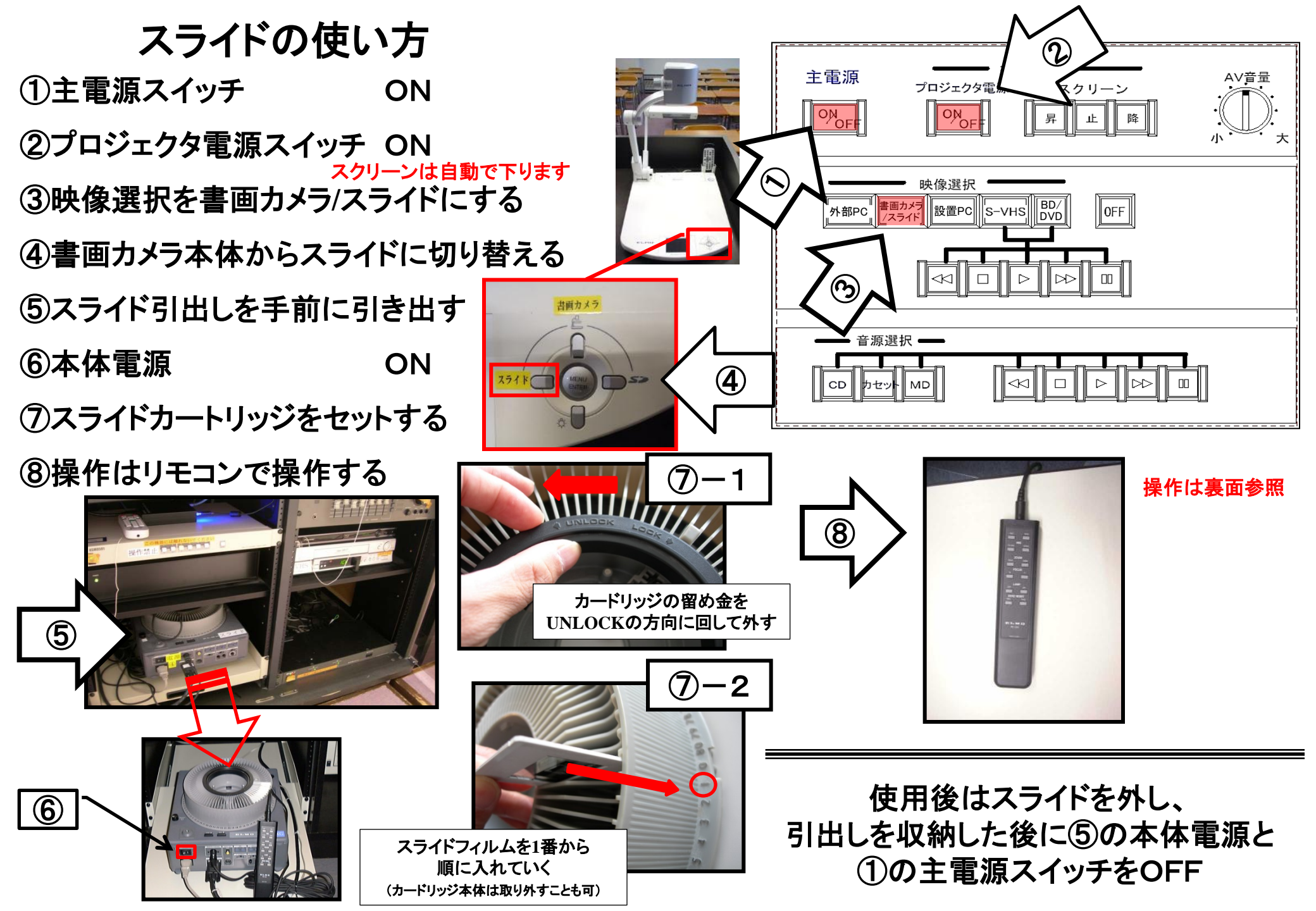

## スライドリモコンの使い方

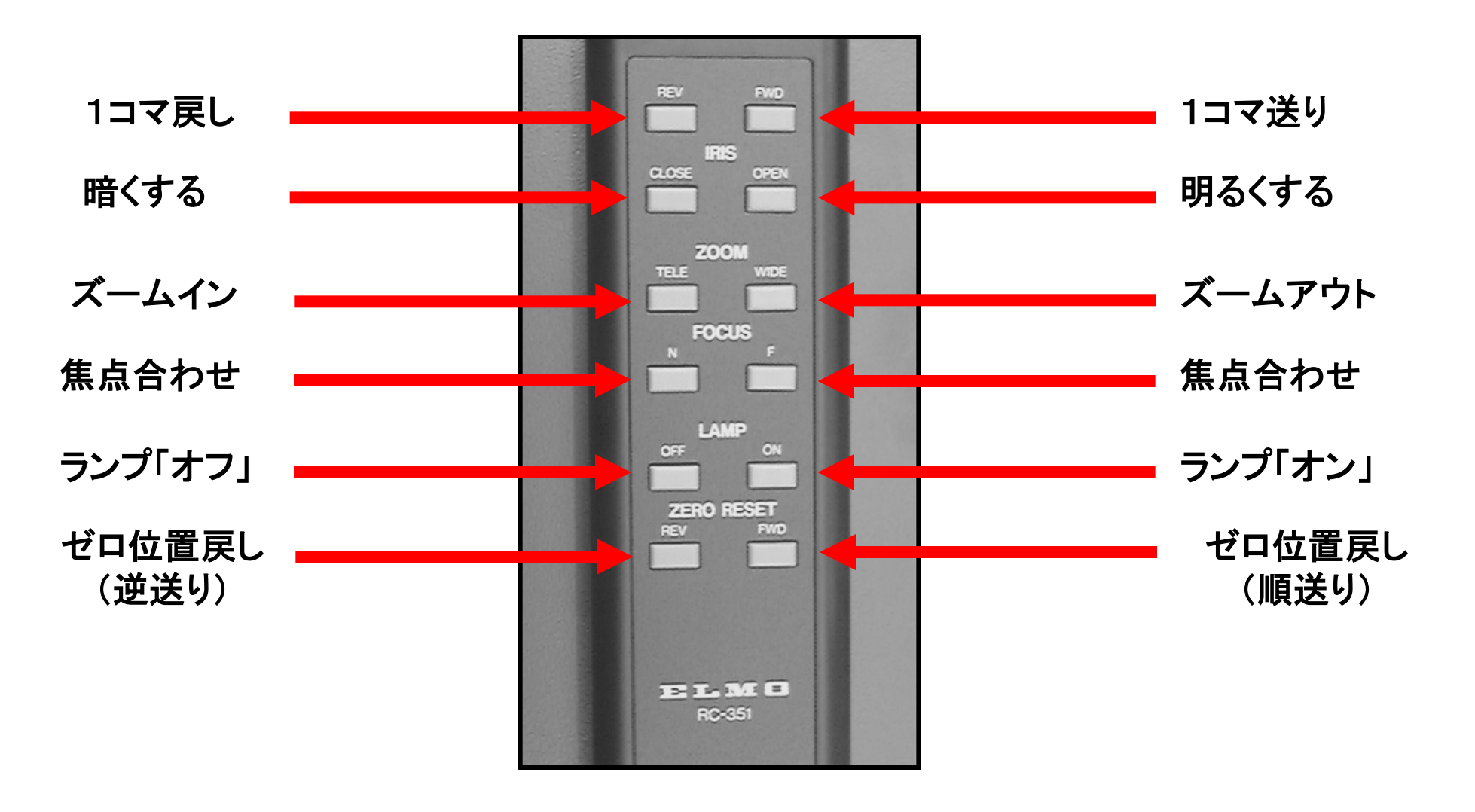

## PC(パソコン)画像の出し方

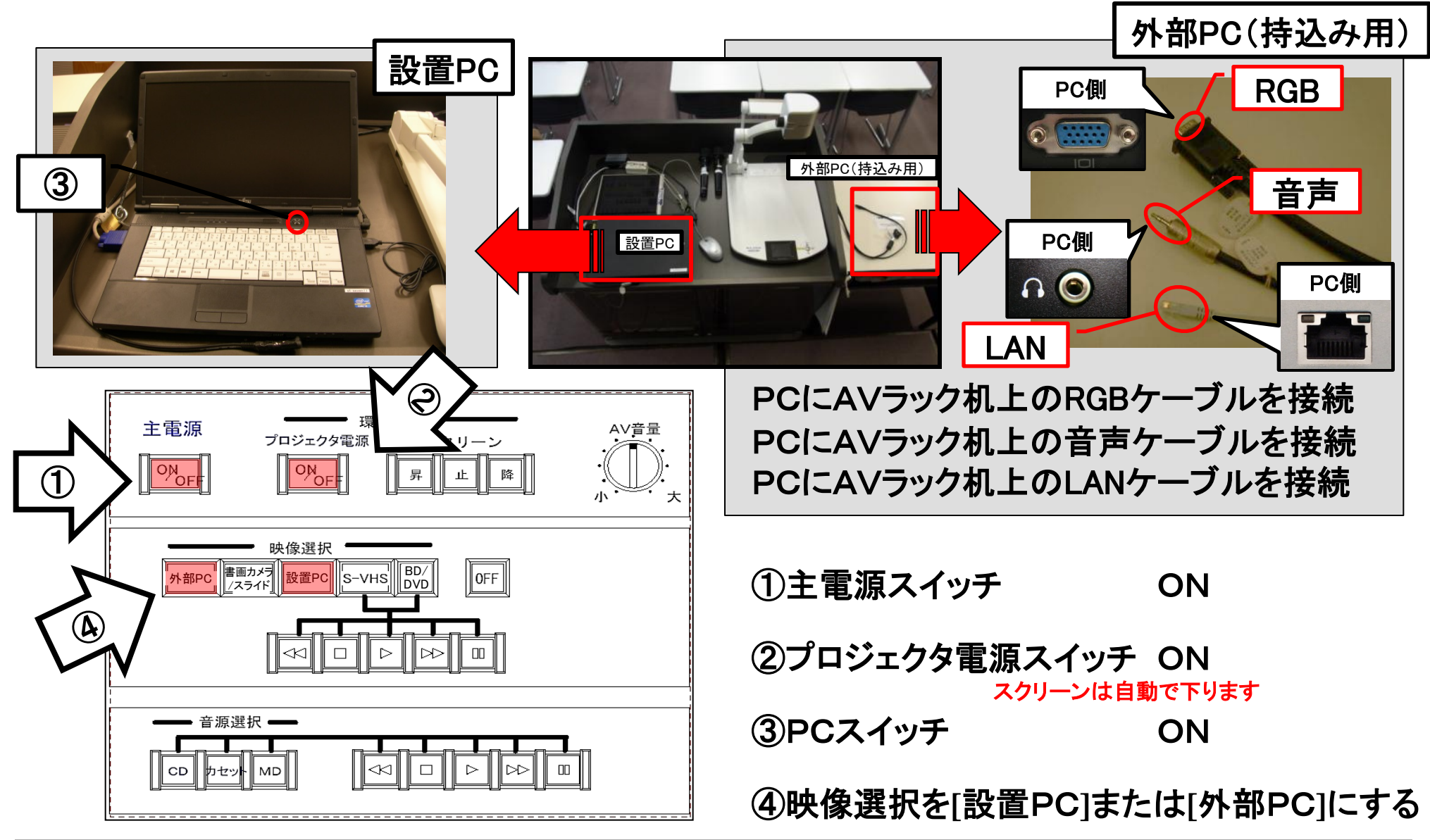

(設置PCの場合はケーブルを抜かず、そのままPCの電源のみ切ってください) 使用後は①の主電源スイッチをOFFにし、お持込のPCの電源を切ってRGB、音声、LANケーブルを抜く

## HDMIの接続方法

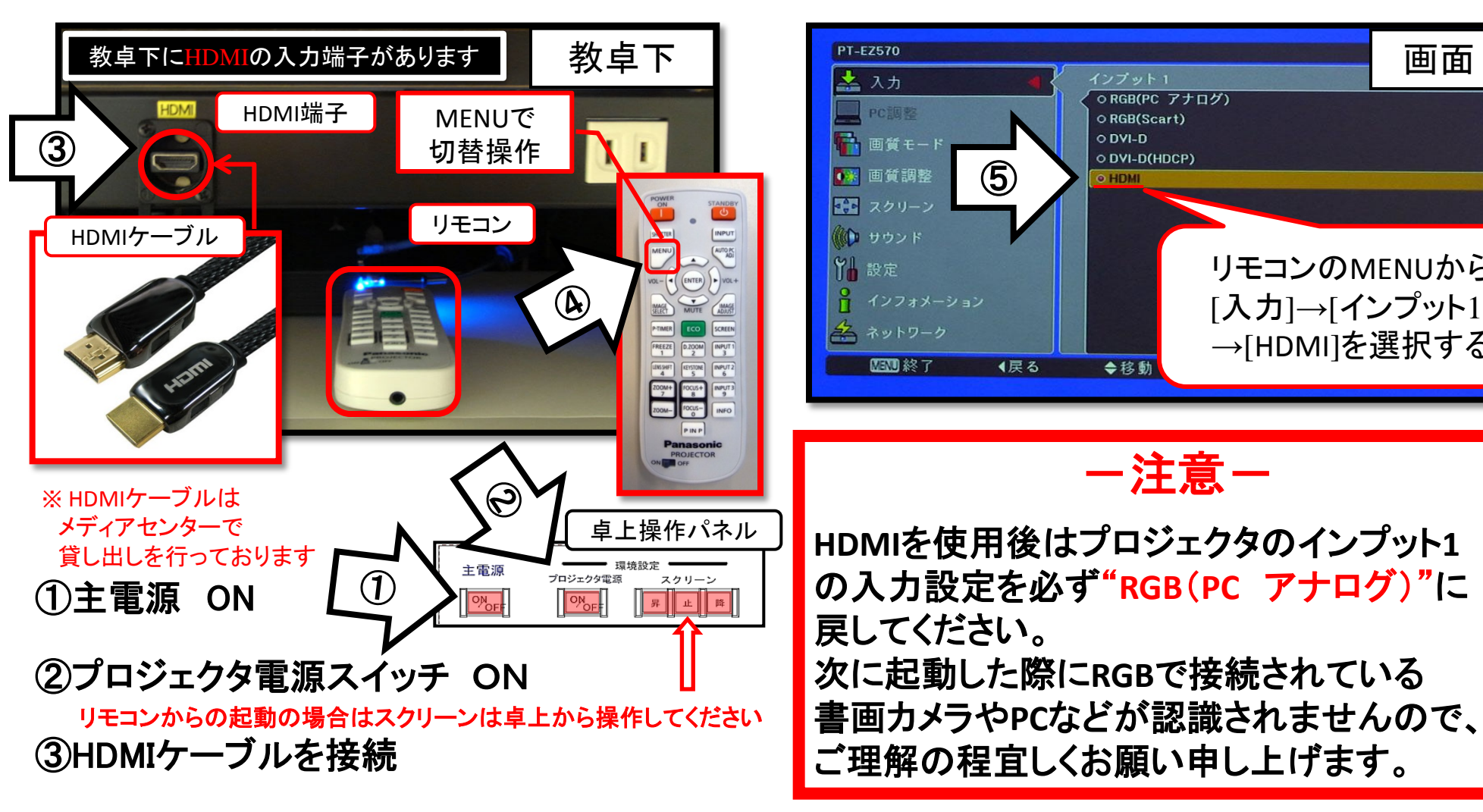

④リモコンのMENUで入力切替

(5)リモコンのMENUから[入力]→

「インプット1]→[HDMI]を選択する

使用後はプロジェクタのインプット1の入力設定を RGB(PC アナログ)に戻し、②のプロジェクタの電源および ①の主電源をOFFにする

画面

リモコンのMENUから

[入力]→[インプット1]

→[HDMI]を選択する

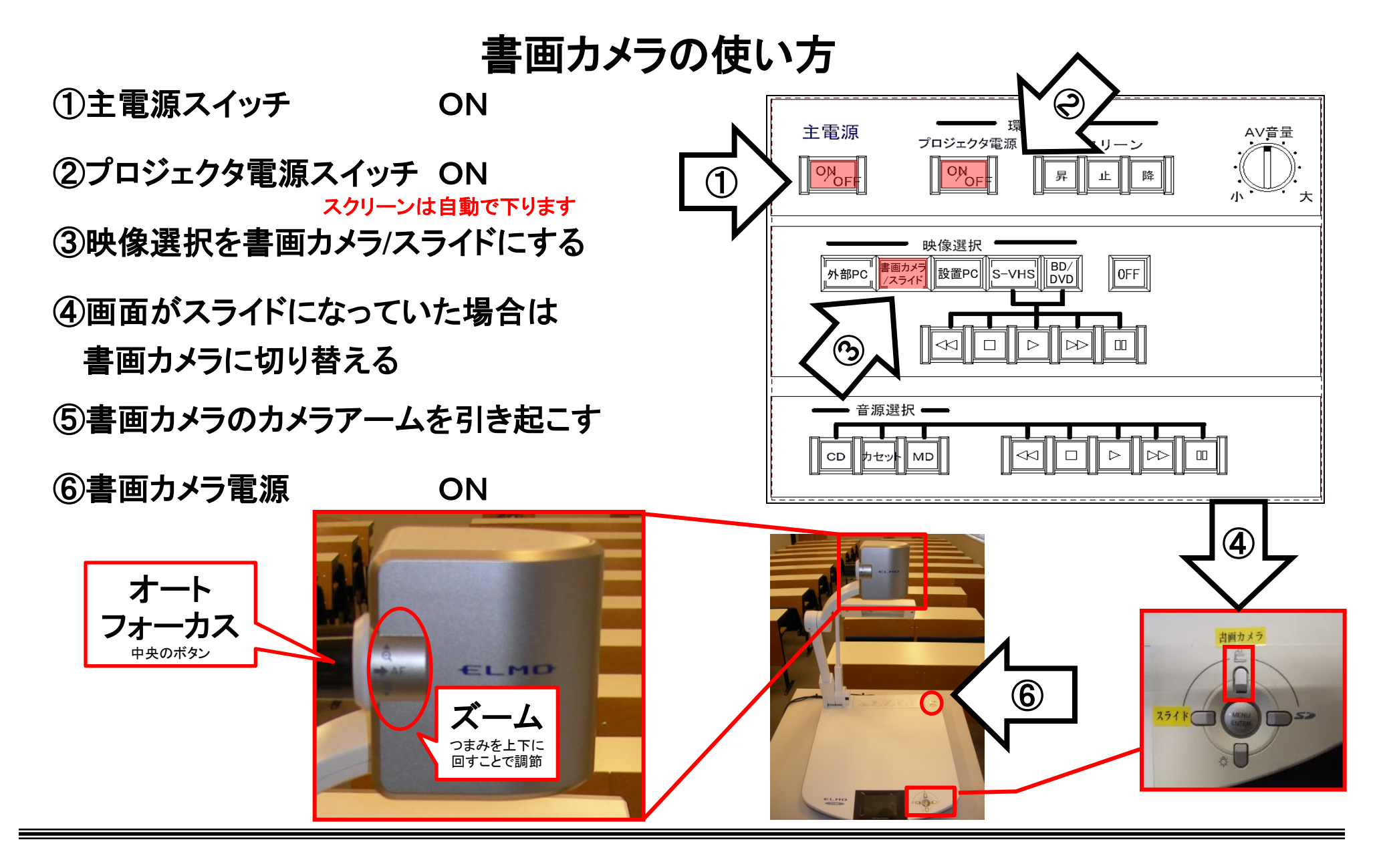

使用後は①の主電源スイッチをOFFにして⑤の書画カメラ本体の電源を切る